# Modul účetnictví: Kontrolní výkaz DPH (SK) Podklady ke školení

20.11.2017

Kalasová Barbora, DiS.

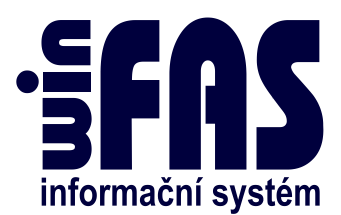

## Modul účetnictví: Kontrolní výkaz DPH (SK)

## Obsah

| Plnění řádků                                         | 3 |
|------------------------------------------------------|---|
| Řádek A.1 (Běžné faktury)                            | 3 |
| Řádek A.2 (Reverse charge)                           | 3 |
| Řádek B.1 (Faktury z EU a třetích zemí)              | 3 |
| Řádek B.2 (Tuzemské přijaté faktury)                 | 3 |
| Řádek B.3 (Zjednodušené faktury)                     | 4 |
| Řádek C.1 (Vystavený dobropis včetně reverse charge) | 4 |
| Řádek C.2 (Přijatý dobropis)                         | 4 |
| Řádek D.1 (Registrační pokladny)                     | 6 |
| Řádek D.2 (Mimo registrační pokladny)                | 6 |
| Kontrola naplnění řádků (dva způsoby)                | 7 |
| Kontrola v aplikaci Podání na daňovou správu (*1098) | 7 |
| Sestavy IQ DPH EU a IQ přenesení daňové povinnosti   | 8 |
| Generování a odeslání výkazu                         | 9 |
| Generování                                           | 9 |
| Odeslání                                             | 9 |

## Plnění řádků

## Řádek A.1 (Běžné faktury)

- Pro tuzemské firmy musí být nastaveno DIČ EU a IČ DPH / DIČ FU
- Postup nastavení
  - Doporučujeme nastavit ihned při zadání klienta do číselníku.
  - Nastavuje se v číselník \*3000 Klienti
  - o V okně Základní identifikace firmy, tlačítko Adresy

| Údaje adresy Text                                      | k adrese                                                                                          | $\fbox{D}   \mathring{C} \rightarrow VIES$ |
|--------------------------------------------------------|---------------------------------------------------------------------------------------------------|--------------------------------------------|
| Kód adr.: Ide                                          | entif.adresy: Allianz, a. s. Pořadí zobrazení : Stálá provoz. : 📃                                 | Eirem.Věta                                 |
| Hlavní adresa : 🔽                                      | DIČ EU : SK2020374862 Z mě přidělení DIČ : 203 Česko 🖆<br>DIČ FU (SK): 2020374862 Finanční úřad : | Přiděl správ <u>c</u> e                    |
| Je-lize<br>- <b>Poštovní adresa</b><br>Název I: Allian | mě v EU, je tato adresa na území EU DPH : ☑<br>1z,a.s. Účet Pohledávky<br>Účet : □                | Přestěhuj V<br>Použití                     |

## Řádek A.2 (Reverse charge)

- Musí být nastaveno přenesení daňové povinnosti.
- Podrobnosti v návodu +1131

## Řádek B.1 (Faktury z EU a třetích zemí)

- Správné **DIČ** zahraničního klienta.
- Závazek musí obsahovat doklad protistrany:
  - Zadáte jej v aplikaci \*1001 Závazky ihned při zápisu dokladu.

| 🔞 (71_DPH_SK) ZÁVAZKY                                   | (                     |                                       |                            |                         |                                   | _       |                                         |
|---------------------------------------------------------|-----------------------|---------------------------------------|----------------------------|-------------------------|-----------------------------------|---------|-----------------------------------------|
| Aplikace Pořízení Nás                                   | stroje Nápověda       |                                       |                            |                         |                                   |         |                                         |
| Šablona : 10 Záväzk                                     | τ¥                    | 🖻 🗾                                   |                            |                         |                                   |         | pn0010a                                 |
| Doklad                                                  | Částka dokladu Měna   | Částka DPH                            | Zaúčtováno                 | Záloha                  | Zaklíčováno MD                    | Zaklíčo | Doklad                                  |
| 2014-100772                                             | 0,00 <mark>EUR</mark> |                                       |                            |                         |                                   |         | Přidei 1                                |
|                                                         |                       |                                       |                            |                         |                                   | Þ       | Smaž 1                                  |
| Doklad Ostatní Smlo                                     | uva Přílohy           |                                       |                            |                         |                                   |         | Poddoklady                              |
| Kniha : <mark>Z10 Záväzky</mark><br>Doklad: 2014-100772 | Doklad<br>protistrany | . 521000100                           | zav.or.vzt.t<br>Rozpis :   | uz.                     | Částka<br>El                      | ur 🌶    | <u>S</u> aldo_klíče<br><u>Ú</u> hrady ▼ |
| Poddoklad Více Sez                                      | mam                   |                                       |                            |                         |                                   |         | <u>K</u> umulace                        |
| Adresa klienta<br>Kód :                                 | <b>ک</b><br>ن         | <b>Datum</b><br>Zápisu :<br>Přijetí : | Zdanitelnéł<br>Evidenční ( | no plnění :<br>období : | Splatnosti :<br>Povolení platby : |         | Zálohy<br>Parametry ▼                   |

## Řádek B.2 (Tuzemské přijaté faktury)

• Závazek musí obsahovat doklad protistrany – postup viz řádek B.1

## Řádek B.3 (Zjednodušené faktury)

• Běžný doklad bez dalších podmínek.

## Řádek C.1 (Vystavený dobropis včetně reverse charge)

- Faktura v modulu **\*210 Obchodník** musí u položek obsahovat číslo referenčního faktury.
- Referenční faktura = faktura, ke které se vztahuje oprava

| ( <del>1)</del>                     | 5] Fakturační položky               |                    |                                               |                                 |      |        |  |
|-------------------------------------|-------------------------------------|--------------------|-----------------------------------------------|---------------------------------|------|--------|--|
| Aplikace Pořízení Nástroje Nápověda |                                     |                    |                                               |                                 |      |        |  |
| Šablona : FP Faktur                 | rační položky                       | ≱ 型                |                                               |                                 |      | pn0202 |  |
| Poř Položka fakturační              | Název položky                       | Množství           | MJ PC / MJ                                    | - <b>180,00</b> Sleva           | Cizí |        |  |
| 11 0                                | dobropis k faktuře 201              | 1,000              | 1 -150,00                                     | 0 -180,00                       |      |        |  |
| <                                   | III                                 |                    |                                               |                                 | Þ    |        |  |
| Pořadové číslo Způsol               | b pořízení položky Položka<br>ě 💽 1 | <b>.</b>           | dobropis                                      | k faktuře 2015-2000             | 29   |        |  |
| Doklad<br>1                         | Vlastní číslo položky               | Dat.a ča<br>31.07. | as vydání Varianta<br>.15 <mark>bez úp</mark> | tisku položky Kód §92a L<br>rav | PH   |        |  |
| Referenční faktura<br>2015–200029   |                                     |                    |                                               |                                 |      |        |  |

## Řádek C.2 (Přijatý dobropis)

- Pro správné vyplnění kontrolního řádku výkazu, musí dobropis obsahovat tyto náležitosti:
  - 1. Klient u dobropisu musí být stejný klient jako u původního dokladu.
  - 2. Doklad protistrany číslo přijatého dobropisu.
  - 3. **Původní doklad WF** faktura zapsaná do WinFASu, ke které se vztahuje oprava. Jedná se o Vaši číselnou řadu. Číslo původního dokladu vyplníte v tabulce DPH (viz obrázek).

| (R) [71_RUZNE_3] Zápis evidence DPH         | -                                                      |                        |
|---------------------------------------------|--------------------------------------------------------|------------------------|
| Aplikace Pořízení Nástroje Nápověda         |                                                        |                        |
| Šablona: - 🛛 obecná šablona DPH 🔗 📑         |                                                        | pd0000da               |
| Daň. doklad : 2016–100068 Dat. zápisu DPH : | 0.8.2016 Výpočet DPH: Ostora                           |                        |
| Dat. zdan.<br>plnění : 30.8.2016 Jednotka : | Zaokrouhlit : na haléře 💽 Tolerance DPH<br>±: 2,00 EUR | <u>R</u> ev_char       |
| Částka : -189,86 EUR Dat.dodat.příznání :   |                                                        |                        |
| Evid.obd. DPH Dat.plat.sazby Kód Název      | Sazba Daň 🤄 Základ Celker Původ.dokl.WF 🛓              | Pův.dokl.protistr. (1) |
| 30.8.2016 1 tuzemsko z.s.                   | 20 -31,64 -158,22 -189,852016-190007                   | S <u>m</u> až          |
|                                             |                                                        | ОК                     |
|                                             |                                                        | Storno                 |
| ( zbývá : 0,00 )                            | -31,64 -158,22 -189,86                                 | Nápověda               |
| ٩                                           |                                                        | 1/1                    |

• Příklad:

|                    | Přijatá faktura | Přijatý dobropis |
|--------------------|-----------------|------------------|
| Váš doklad         | 2015-100100     | 2015-100169      |
| Doklad protistrany | 224422          | 313121           |
| Původní doklad WF  | -               | 2015-100100      |

#### Vysvětlení:

Doklad 2014-100100 je provázaný s původním dokladem protistrany, který bude předán do kontrolního výkazu.

 Původní doklad protistrany – vyplňuje se pouze tehdy, pokud původní doklad v databázi neexistuje. Jde o původní číslo přijaté faktury, ke které se vztahuje oprava. Vyplníte v tabulce DPH (viz obrázek).

| 😝 [71_RUZNE_3] Zápis evidence DPH                                                                   | - <b>D</b> X     |
|----------------------------------------------------------------------------------------------------|------------------|
| Aplikace Pořízení Nástroje Nápověda                                                                 |                  |
| Šablona: – 🛛 obecná šablona DPH 🛛 😂 题                                                               | pd0000da         |
| Daň. doklad : 2016–100068 Dat. zápisu DPH : 30.8.2016 Výpočet DPH: 💿 zdola                          |                  |
| Dat. zdan.<br>plnění : 30.8.2016 Jednotka : Zaokrouhlit : na haléře v Tolerance DPH<br>± : 2,00EUR  | <u>R</u> ev_char |
| Částka :189, 86 EUR Dat.dodat.příznání :                                                            |                  |
| Evid.obd. DPH Dat.plat.sazby Kód Název Sazba Daň 🤃 Základ Celkem Původ.dokl.WF Pův.dokl.protistr. 🤅 | <u> </u>         |
| 30.8.2016 1 tuzemsko z.s. 20 -31,64 -158,22 -189,86 2015-D-15496                                    | S <u>m</u> až    |
|                                                                                                    | ОК               |
|                                                                                                    | Storno           |
| ( zbývá : 0,00 ) -31,64 -158,22 -189,86                                                             | <u>N</u> ápověda |
| Ĵ)                                                                                                  | 1/1              |

• Příklad:

|                            | Přijatá faktura | Přijatý dobropis |
|----------------------------|-----------------|------------------|
| Váš doklad                 | 2015-100100     | 2015-100169      |
| Doklad protistrany         | 224422          | 313121           |
| Původní doklad protistrany | -               | 224422           |

#### Vysvětlení:

Původní doklad protistrany není veden v softwaru, proto jej zapíšete do pole Původní doklad protistrany a údaj se předá do kontrolního výkazu.

• Pokud nevyplníte původní doklad WF či původní doklad protistrany, zařadí se do špatného oddílu KV.

### Řádek D.1 (Registrační pokladny)

- Pokladní doklad z registrační pokladny musí obsahovat "Daňový kód pokladny". Do údaje nemusíte vypisovat celý přesný kód přidělený ministerstvem, ale stačí si pokladny označit interně (např. 1, 2, 3, ...).
- Nastavujete jej v aplikaci \*1003 Pokladna v hlavičce na záložce Ostatní.
- Toto nastavení je možné uložit do šablony. Ale pozor, nastavení se ukládá do šablony K01, K02, ... a ne do šablony příjem nebo výdej. Pokud nevíte jak nastavení provést, kontaktujte prosím pracovníky Organizační kanceláře.

| (71_DPH_SK) POKLADNA                          |                            |                     |                 |                       |
|-----------------------------------------------|----------------------------|---------------------|-----------------|-----------------------|
| Aplikace Porizeni Nastroje Napoveda           |                            |                     |                 | 0010                  |
| Šablona: 1 příjmové doklady                   | 🛸 题                        |                     |                 | pnUUTUc               |
| Doklad Příjmový doklad Datum zápisu           | Příjem                     | Výdej               | DPH Za doklad M |                       |
| 2014-310620 24.9.2014                         |                            |                     | 0,00E           |                       |
|                                               |                            |                     |                 |                       |
|                                               |                            |                     |                 | Doklad                |
| < <u> </u>                                    |                            |                     | •               | Přidej <u>1</u>       |
| Doklad Inkasoval Ostatní                      |                            |                     |                 | Smaž 1                |
|                                               | 🔉 – Sběrný doklad 🚘        |                     |                 | Deddeklad             |
| OCET.ZTTIIIIIZIIT IPIKTAMA LOR                | Nabízet řadou :            |                     |                 |                       |
| Daňový kód Další adresa<br>pokladnu:          |                            |                     |                 |                       |
|                                               |                            |                     |                 | Zápis <u>d</u> okl. 🔻 |
| Položky Více Seznam                           |                            |                     |                 | Rozdíly               |
| Kontakt                                       | Příjem 🔿 Výdej 🔿 Dat.úhr.: | Zdař                | .pl.:           | L                     |
| Usoba/zamestnanec : 💦 🍊 Tit.:                 | Knihy                      |                     | Storno :        | <u>K</u> omentar      |
| Jméno:                                        | Párovat :                  |                     | 🖆 🕹             | Účtování              |
| Klient —                                      | Doklad :                   | / Varial            | ol :            | <u>D</u> PH           |
|                                               | Název :                    |                     |                 |                       |
| ×                                             | Uhradit zbývá :            |                     |                 | Přidej <u>2</u>       |
|                                               | Položka :                  |                     | <b>1</b>        | Smaž 2                |
|                                               |                            |                     | Okno DPH : 📃    | <u> </u>              |
| Měna Datum použití kurzu Kurz - speciální : 📃 | Přepočet F                 | Párovací částka 🛛 🚯 | Částka          | <u>S</u> torno        |
|                                               |                            |                     |                 | <u>N</u> ápověda      |
| 3)                                            |                            |                     |                 | 1/1 0/0               |

## Řádek D.2 (Mimo registrační pokladny)

• Běžný doklad bez dalších podmínek.

## Kontrola naplnění řádků (dva způsoby)

#### Kontrola v aplikaci Podání na daňovou správu (\*1098)

- V aplikaci \*1098 si přes tlačítko Přidej, šablonu pro kontrolní výkaz.
- V okně pro vytvoření nového výkazu:
  - Nastavte požadované období
    - Stiskněte tlačítko Kontrola dat
    - o Zobrazí se Vám okno s jednotlivými oddíly výkazu (obr. 1)
    - Vyberete oddíl, který chcete zkontrolovat a potvrďte **OK**.

| 😥 [71_RUZNE_3] Podání na Česl       | kou daňovou správu                   |              |
|-------------------------------------|--------------------------------------|--------------|
| Aplikace Pořízení Nástroje          | Nápověda                             |              |
| Šablona: 3 Kontrolný v              | rýkaz DPH [SK] 💕 题                   | pd0070       |
| D sez dokladů : 2016–KVDPH          | -07 Datum (od):1 7 2016 do:31 7 2016 |              |
| Název : Souhraná                    |                                      |              |
| Nazev. Sourrine                     | (f) Výběr možnosti q2011             |              |
| Dat. vzniku: 30.8.2016              | nak %                                |              |
| Typ: SK: DPH v                      | Vyber oddíl (+CTRL IQ zobrazení)     |              |
| Skupina § 95a : 🔲 Kód zd.ob         |                                      |              |
| De oprávněná k podpisu z            | <sup>OA2</sup> Obr. 1                |              |
|                                     | © B1                                 |              |
| Primeni: Bitto                      | © B2                                 |              |
| Jmeno: Ladislav                     | © B3                                 |              |
| Postavení: konateľ                  | 🔘 C1 - RevCharge                     | Kontrola dat |
|                                     | 🔘 C1 - bez RevCharge                 | Firemní věta |
|                                     | © C2                                 |              |
|                                     | © D1                                 |              |
| Daňové přiznání : řádné             | © D2                                 | Osoby        |
| Kód roz.typu příz. / datum :        |                                      |              |
|                                     | OK Storno                            | Přidej       |
| Bankovni učet:                      |                                      | Smaž         |
| Bankovní účet 2:                    | Podskupina uctú :                    |              |
| Když nebyla načtena data, otevřít l | IQ : 🖸                               |              |
| Číslo jednací výzvy                 | Rychlá odpověď na výzvu              | Storno       |
|                                     | -                                    | Nápověda     |
| (;)                                 |                                      | 1/1          |
| 1.4                                 |                                      |              |

 Zobrazí se Vám seznam dokladů se všemi náležitostmi potřebnými do daného řádku výkazu (obr. 2).

| Dic Eu       | Cis Dokl Ucet | Dd Protistrany |        | Dat Zd Pln |
|--------------|---------------|----------------|--------|------------|
| SK2020045698 | 2016-100062   | 7870042613     |        | 12.07.2016 |
| SK2020045698 | 2016-110133   | 7870042841     |        | 31.07.2016 |
| SK2020395839 | 2016-110121   | 7000024562     | Obr. 2 | 06.07.2016 |
| SK2020045698 | 2016-100061   | 7870042612     |        | 04.07.2016 |
| SK2020036172 | 2016-100064   | 320161231      |        | 11.07.2016 |
| SK1036657952 | 2016-110139   | 2016156        |        | 31.07.2016 |
| SK2020045698 | 2016-100067   | 7870043120     |        | 24.07.2016 |
| SK2020045698 | 2016-110132   | 7870042916     |        | 31.07.2016 |
| SK1020577965 | 2016-110124   | 20160109       |        | 09.07.2016 |
| SK1020577965 | 2016-110123   | 20160116       |        | 14.07.2016 |
|              |               |                |        |            |

- Všechny oddíly obsahují i Vaší číselnou řadu dokladu pro lepší orientaci a hledání vzniklých chyb.
- Oddíly, které jsou v kontrolním výkaze sečtené na jednom řádku, se Vám při kontrole zobrazí ve dvou sestavách (jednotlivě po dokladech a následně v sečtené formě).
- Pokud sestavu zavřete křížkem, dostanete se zpět do oddílu, kde si můžete vybrat jiný typ oddílu nebo opustit kontrolu Stornem.
- Pokud opustíte oddíly, dostanete se zpět do vytvoření výkazu, kde si vygenerujete výkaz přes tlačítko Ok, nebo opusťte okno tlačítkem storno.

#### Sestavy IQ DPH EU a IQ přenesení daňové povinnosti

- V těchto sestavách jsou vytvořeny **speciální šablony** jednotlivých řádků výkazu **začínající na písmeno K.**
- Druhý a třetí znak označuje skupinu kontrolního výkazu. (např. šablona **KA1** provádí kontrolu řádku **A1**)

#### IQ DPH EU

- Vyberete šablonu
- o Do polí datum od a datum do, zadejte kontrolované období.
- Kontrolu spusťte tlačítkem Sestava.

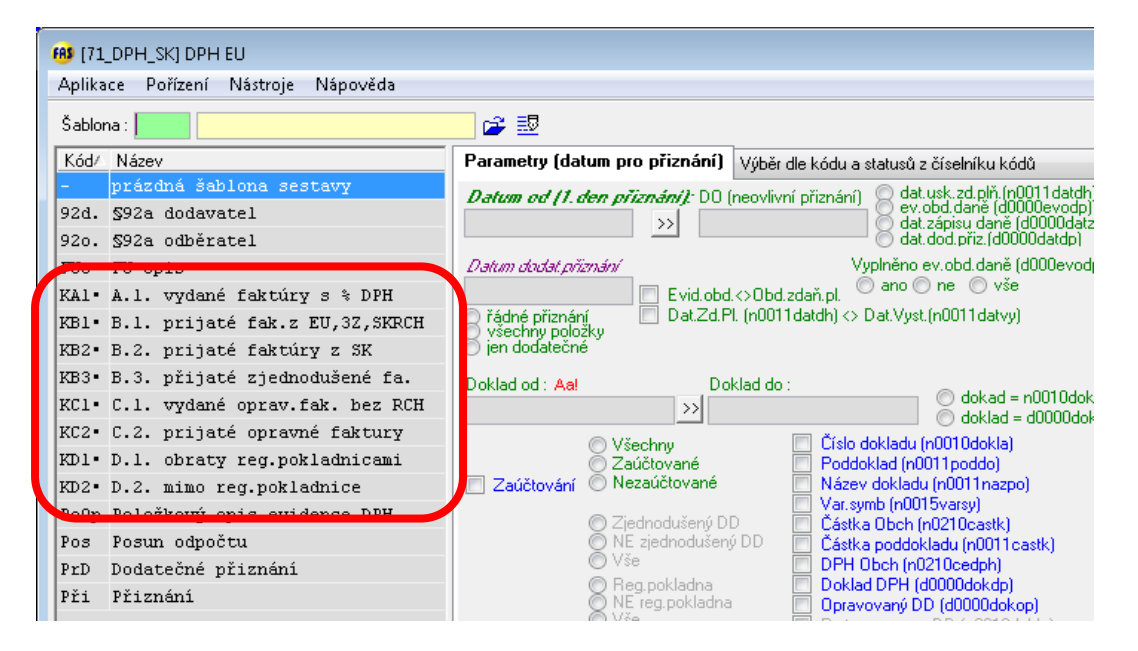

#### IQ přenesení daňové povinnosti

- V této sestavě se kontrolují pouze řádky týkající se přenesené daňové povinnosti (tedy řádků A2 a C1).
- o Do polí datum od a datum do, zadejte kontrolované období.
- Kontrolu spusťte tlačítkem Sestava.

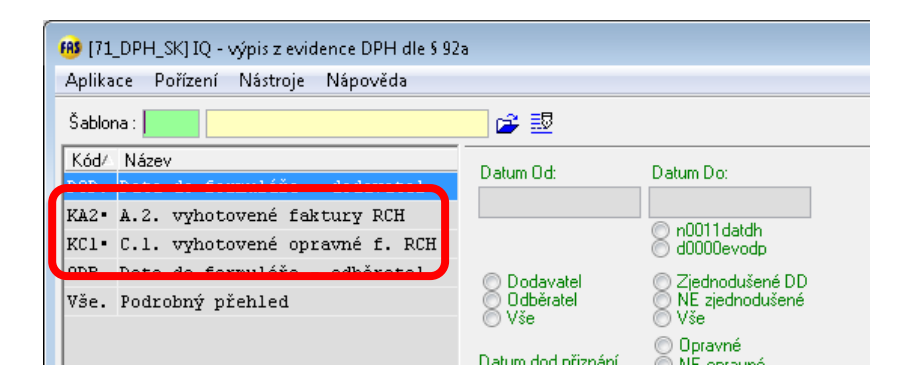

## Generování a odeslání výkazu

#### Generování

- Spusťte aplikaci \*1098 Podání na daňovou správu.
- Tlačítko Přidej
- Vyberete šablonu 3 Kontrolní výkaz DPH (SK).
- V okně podání (viz obrázek) zadejte datum od do, a vyberte oprávněnou osobu a toho, kdo sestavil přiznání. Pokud se Vám nenabízejí příslušné osoby, doplňte si je podle návodu +1136.
- Tlačítkem **OK** vygenerujte příkaz.

| <del>1</del>      | Jání na Českou d                    | aňovou správu                              | - 0 <b>X</b>  |  |  |  |  |
|-------------------|-------------------------------------|--------------------------------------------|---------------|--|--|--|--|
| Aplikace Pořízer  | Aplikace Pořízení Nástroje Nápověda |                                            |               |  |  |  |  |
| Šablona : 3       | Kontrolný výkaz DPH (S              | K) 🚰 🛃                                     | pd0070        |  |  |  |  |
| ID sez. dokladů : | 2014-KVDPH-05                       | Datum (od) : 1.1.2014 do : 31.1.2014       |               |  |  |  |  |
| Název :           | Kontrolný výkaz DPH                 | Datum dodat.příznaní :                     |               |  |  |  |  |
| Dat. vzniku :     | 19.2.2014 07:15:20                  | Poměrná část odpočtu : 100,00 poměr,       |               |  |  |  |  |
| Typ :             | SK: Kontrolný výkaz D               | PH Inak %                                  |               |  |  |  |  |
| Skupina § 95a     | Kód zd obd pás roku: M              |                                            |               |  |  |  |  |
| Os.oprávněná      | k podpisu za daňový subje           | ktOsoba, která sestavila přiznání (s tel.) |               |  |  |  |  |
| Přijmení:         |                                     | 🗧 Přijmení:                                |               |  |  |  |  |
| Jméno:            |                                     | Jméno:                                     |               |  |  |  |  |
| Postavení :       |                                     | Tel. čís.: 🚅                               | Firemní věta  |  |  |  |  |
|                   |                                     | e-mail :                                   | OK <u>E</u> Č |  |  |  |  |
|                   | žádná Posle                         | dní známa daň povinnost :                  | <u>O</u> soby |  |  |  |  |

#### Odeslání

- Protokol uložte do souboru XML.
- Jste v okně \*1098 Podání na daňovou správu.
- Klepněte na šipku vedle tlačítka Data / Uložt do XML souboru.
- Tento vygenerovaný XML soubor si načtěte na finanční správu (E-DANE) do kontrolního výkazu DPH.

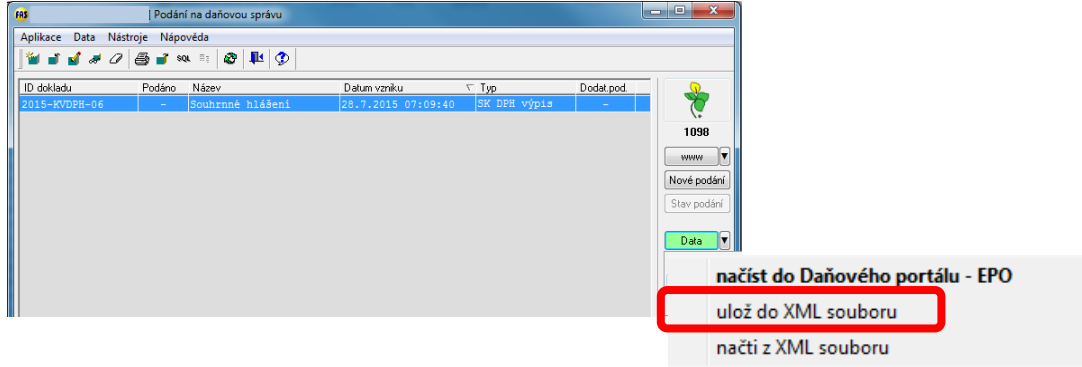